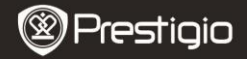

Quick Start Guide Prestigio MultiPad PMP3384B

## 1. Inhoud van de verpakking

- 1. Prestigio MultiPad
- 3. Draaghoes
- 5. Snelstartgids
- 7. Wettelijke en veiligheidsinformatie

## 2. Overzicht van het apparaat

- 2. Voedingsadapter
- 4. USB-kabel
- 6. Garantiekaart

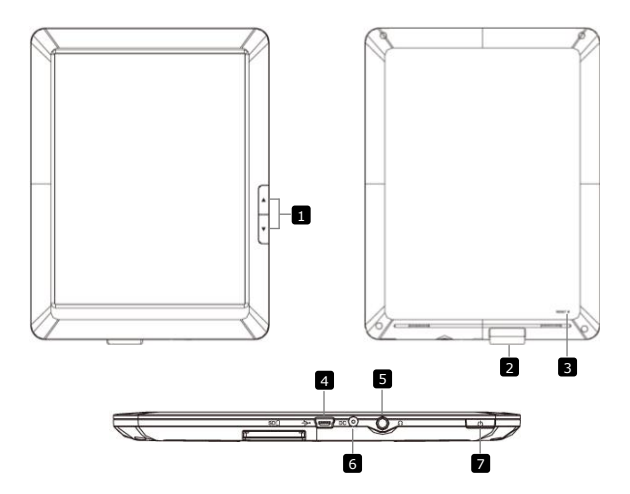

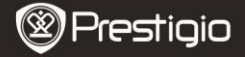

Quick Start Guide Prestigio MultiPad PMP3384B

| 1 | Page Jump knoppen     | Ga naar de vorige/volgende pagina in de eBook leesmodus.      |
|---|-----------------------|---------------------------------------------------------------|
|   |                       | Houd de knop Vorige Pagina ingedrukt om terug te keren        |
|   |                       | naar het Home scherm. Houd de knop Volgende Pagina            |
|   |                       | ingedrukt om naar de vorige pagina te gaan.                   |
| 2 | SD-kaartslot          | Plaats SD-kaart                                               |
| 3 | Resetknop             | Reset het apparaat naar de standaardinstellingen              |
| 4 | Mini USB-poort        | USB-verbinding                                                |
| 5 | Hoofdtelefoon-uitgang | Aansluiting voor de hoofdtelefoon                             |
| 6 | DC-poort              | Aansluiting voor de voedingsadapter                           |
| 7 | Aan/uit knop          | Schakel het apparaat in/uit; Deactiveer/Activeer het apparaat |

#### 3. Opladen

- Sluit de mini AC-connector aan op de DC-poort van het apparaat en steek de voedingsadapter in het stopcontact om op te laden.
- Normaal duurt het ongeveer 5 uur om het apparaat volledig op te laden. Het gebruiken van het apparaat terwijl het bezig is met opladen met de AC-adapter, kan de oplaadtijd verlengen.

#### 4. Inschakelen/Uitschakelen

- Druk op de Power-knop en houd deze ingedrukt om het apparaat in te schakelen. Na het opstartscherm gaat het apparaat automatisch naar het hoofdscherm (Home).
- Druk eenmaal op de Power-knop om naar de slaapmodus te gaan en druk er nogmaals op om het apparaat te activeren.
- Houd de Power-knop ingedrukt en tik op Uitschakelen/Standby om het apparaat uit te schakelen of om naar de slaapmodus te gaan.

#### 5. Een geheugenkaart invoegen

- Het apparaat ondersteunt SD/SDHC-kaarten.
- Om een Micro SD-kaart in te steken, plaatst u de kaartaansluiting richting het apparaat en het kaartlabel richting de achterkant van het apparaat.
- Om de SD-kaart te verwijderen, druk voorzichtig op de rand van de kaart om het beveiligingslot te ontgrendelen en druk de kaart uit het slot.
- Om toegang te krijgen tot de bestanden op de geheugenkaart, selecteert u 'Explorer' modus en tik vervolgens op SD-kaart.

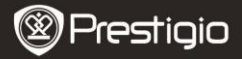

Quick Start Guide Prestigio MultiPad PMP3384B

# 6. Content overbrengen van de PC

- Sluit het apparaat aan op uw PC/Notebook met gebruik van de USB-kabel.
- Selecteer de content die u wilt overdragen van uw PC/Notebook.
- Sleep de content van uw PC/Notebook naar het apparaat.
- Verbreek a.u.b de USB-kabel niet tijdens het laden. Dit kan resulteren in het slecht functioneren van het apparaat en bestanden.
- Klik met uw linkermuis op som het apparaat en de PC/Notebook op een veilige manier los te koppelen.

### 7. Verbinding maken met WiFi

- Selecteer Instellingen icon om toegang te krijgen tot de lijst met opties. Selecteer Draadloos & netwerken.
- Het apparaat zoekt naar beschikbare WiFi-netwerken en toont deze aan de onderkant van het scherm.
- Tik op het netwerk waarmee u verbinding wilt maken. Tik vervolgens in het draadloze wachtwoordveld om het virtuele toetsenbord te laten verschijnen. Voer de vereiste informatie in, tik op Gereed en tik dan op Verbinding maken.
- Uw apparaat probeert nu een verbinding tot stand te brengen met het WiFi accesspoint middels de netwerkparameters die u heeft ingevoerd. Nadat u verbinding heeft gemaakt met een WiFi netwerk, verschijnt het scoon op de status balk aan de rechterkant van het hoofdscherm.

## 8. Automatische upgrade

- Als er een nieuwe systeem versie is zal er een update scherm tevoorschijn komen.
- Klik op "download" om het nieuwe firmware pakket te downloaden. (Deze procedure duurt erg lang, wees dus a.u.b. geduldig)
- Klik op installatie als de firmware klaar is met downloaden om uw firmware te upgraden.

#### Waarschuwing:

• De oplader moet tijdens automatische updates altijd op het apparaat

Prestigio PMP3384B

aangesloten zijn om een lage spanning te voorkomen, met als gevolg dat de upgrade procedure onderbroken wordt.

- Nieuwe firmware pakketten moeten gedownload worden in een goede WiFi netwerkomgeving.
- Tijdens de upgrade kunnen sommige gebruikersgegevens verloren gaan (geïnstalleerde applicaties, oproepen logbestand, etc.). Maak a.u.b. een back-up van belangrijke bestanden voordat u upgrade.

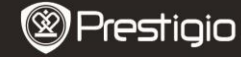

Quick Start Guide Prestigio MultiPad PMP3384B

# Technische specificaties

| Processor             | High performance ARM Cortex A8 at 1GHz                                                               |
|-----------------------|----------------------------------------------------------------------------------------------------|
| RAM                   | 512MB DDR3                                                                                           |
| OS                    | Android 2.3 (Gingerbread)                                                                            |
| Beeldscherm           | 8.4" TFT LCD, Resistive dual touch                                                                   |
| Resolutie             | 800 x 600 pixels                                                                                     |
| Opslagcapaci<br>teit  | 4 GB flash memory (2.8GB are accessible by user),<br>Memory card slot supports SDHC card up to 32 GB |
| Interfaces            | USB 2.0, SD (SDHC compatible), USB Host                                                              |
| Communicati<br>e      | Wi-Fi (802.11 b/g/n)                                                                                 |
| Audioformaa<br>t      | MP3/WAV/OGG/FLAC/APE/AAC/WMA                                                                         |
| Videoformaat          | AVI/3GP/MP4/RM/RMVB/FLV/MKV/MOV/VOB/WMV/DAT<br>JPEG (standaard): 96*32 pixels tot 8000*8000 pixels;  |
| Fotoformaat           | BMP; GIF (statisch); PNG                                                                             |
| Accu                  | 4000 mAh Li-Pol accu                                                                                 |
| Afmetingen<br>Gewicht | 212.8x161.4x11 (mm)<br>500 g                                                                         |
| Disclaimer            |                                                                                                    |

As the Prestigio products are constantly updated and improved, your device's software may have a slightly different appearance or modified functionality than presented in this Quick Start Guide.